## VitiMonitoring

### Kurzanleitung Fallenstandorte und Probenorte neu anlegen (I) und bearbeiten (II)

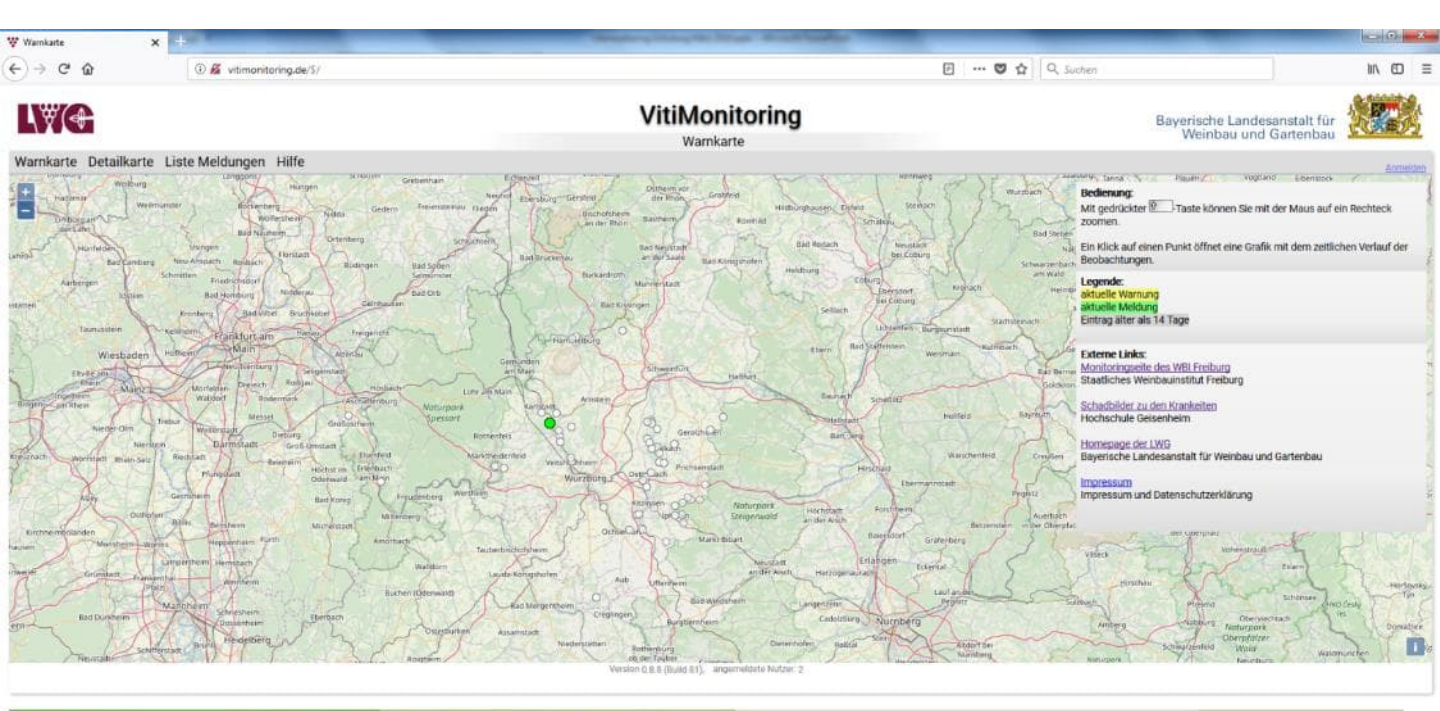

/til/Monitoring @ 2018. Eine Gemeinschaftsentwicklung von <u>Staatliches Weinbauinstitut Freiburg</u> und <u>LWG Bayern, Impressum und Datenschutzerkläung</u> sile Daten ohne Gewähr, Nutzung auf eigene Verantwortung.

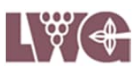

### I + II.1. Seite starten

### Öffnen Sie Ihren Browser

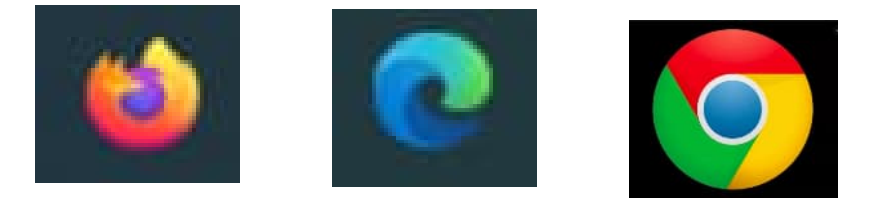

Geben Sie <u>https://vitimonitoring.de</u> in die Befehlszeile ein.

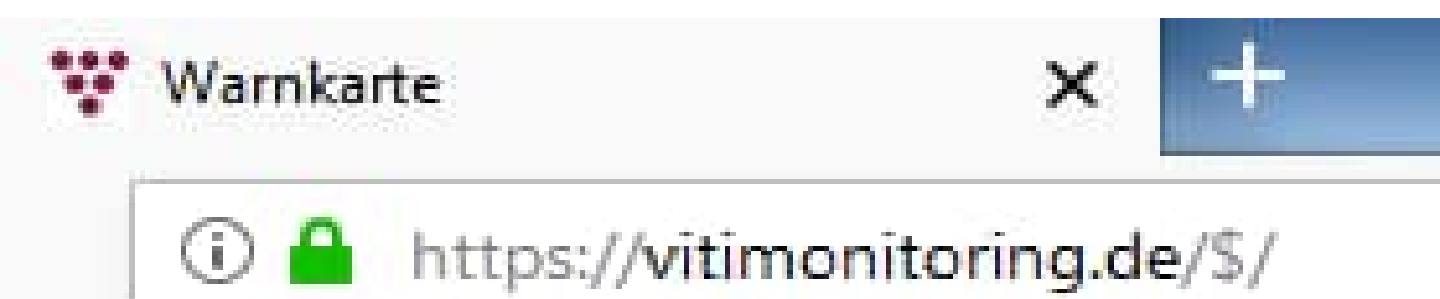

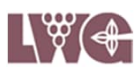

#### I + II.2. Anmelden

Melden Sie sich mit Ihrer Benutzerkennung und Ihrem Passwort im System an.

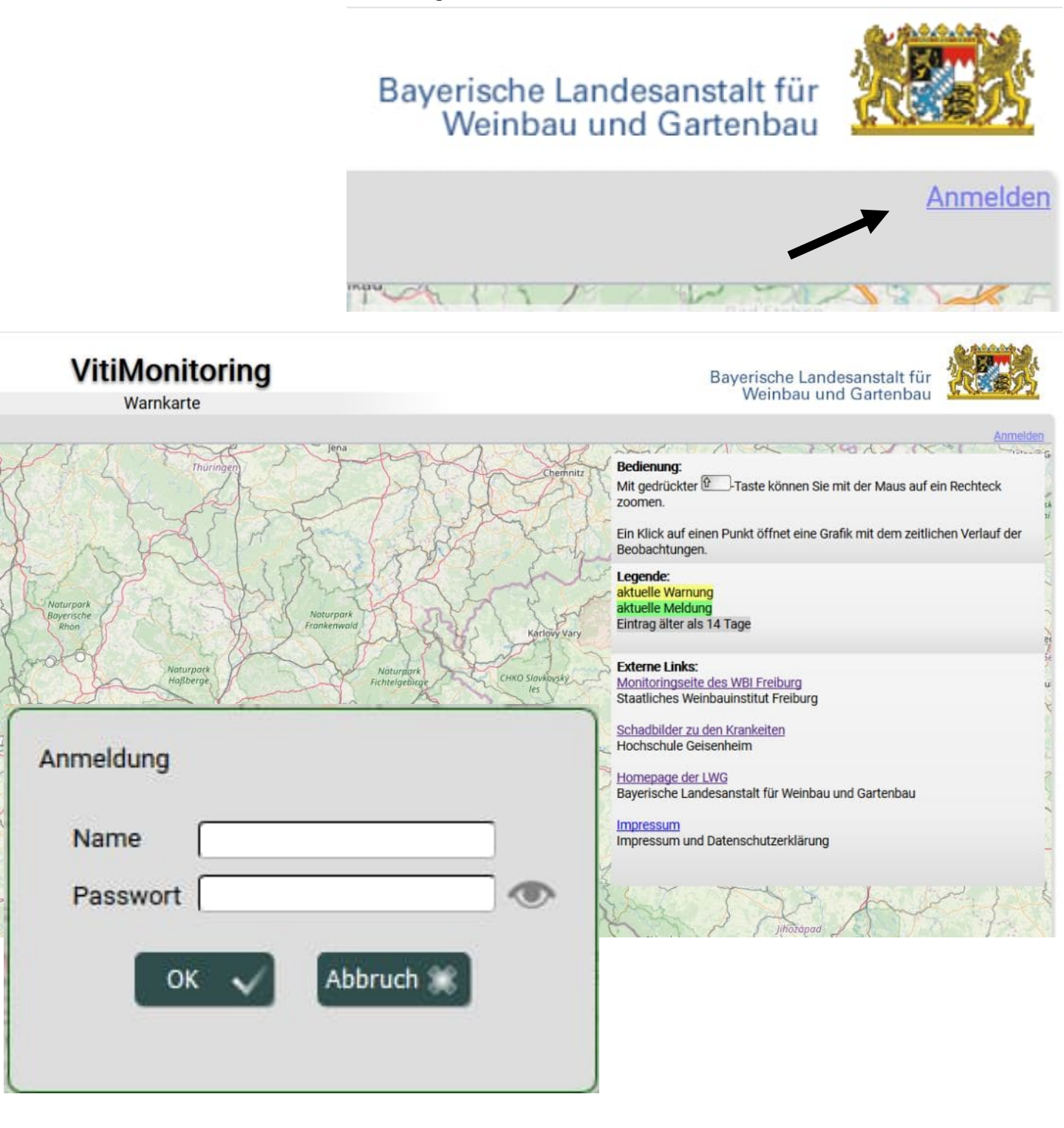

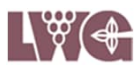

### I + II.3. "Meine Orte" aus dem Eingabemenü wählen.

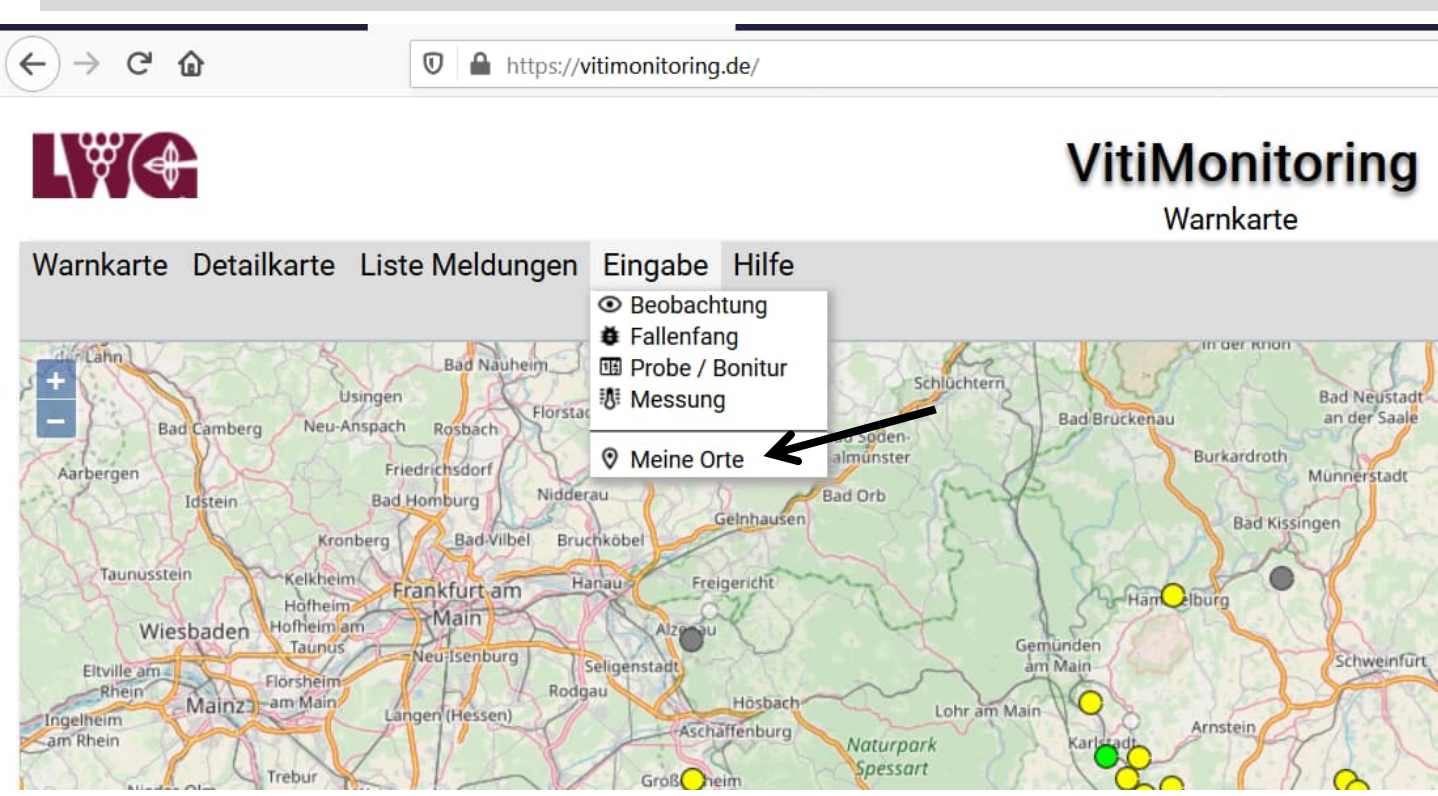

# I + II.4. Wählen Sie Ihre Gemarkung aus dem Drop down Menü.

| \\\\\\\\\\\\\\\\\\\\\\\\\\\\\\\\\\\\\\ |                                         | VitiMonitoring<br>Meine Orte |
|----------------------------------------|-----------------------------------------|------------------------------|
| Warnkarte De                           | tailkarte Liste Meldungen Eingabe Hilfe |                              |
| Excel-Export:                          | Meine Fallen X Meine Proben/Bonituren X |                              |
| Gemarkung                              | Bitte auswählen                         |                              |
| Standort                               | Bitte auswählen bearbeiten              | neu anlegen                  |
|                                        | Nordheim a. Main                        |                              |

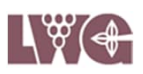

## I. Standort neu anlegenI.5. Schaltfläche Standort "neu anlegen" wählen.

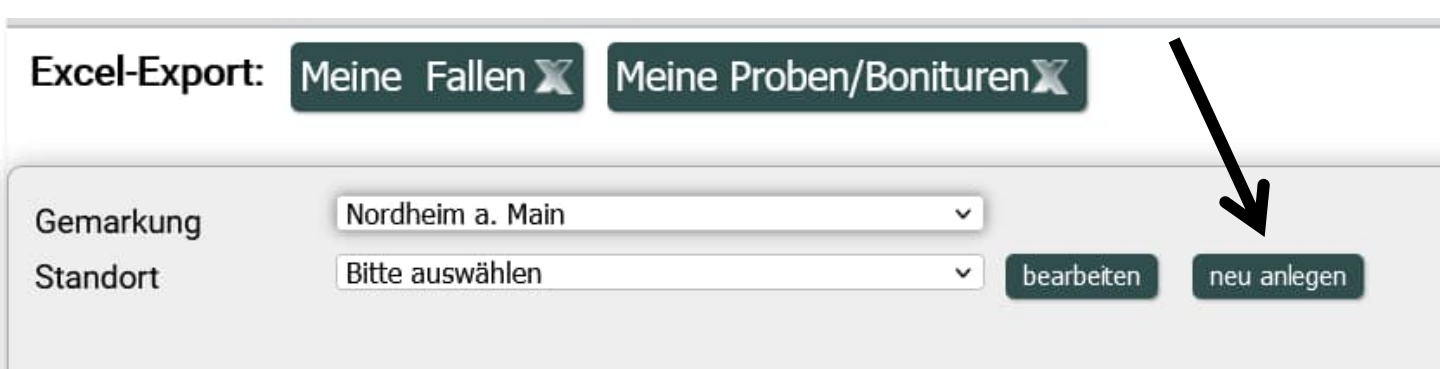

# I.6. Weinbergslage auswählen bzw. manuell eingeben.

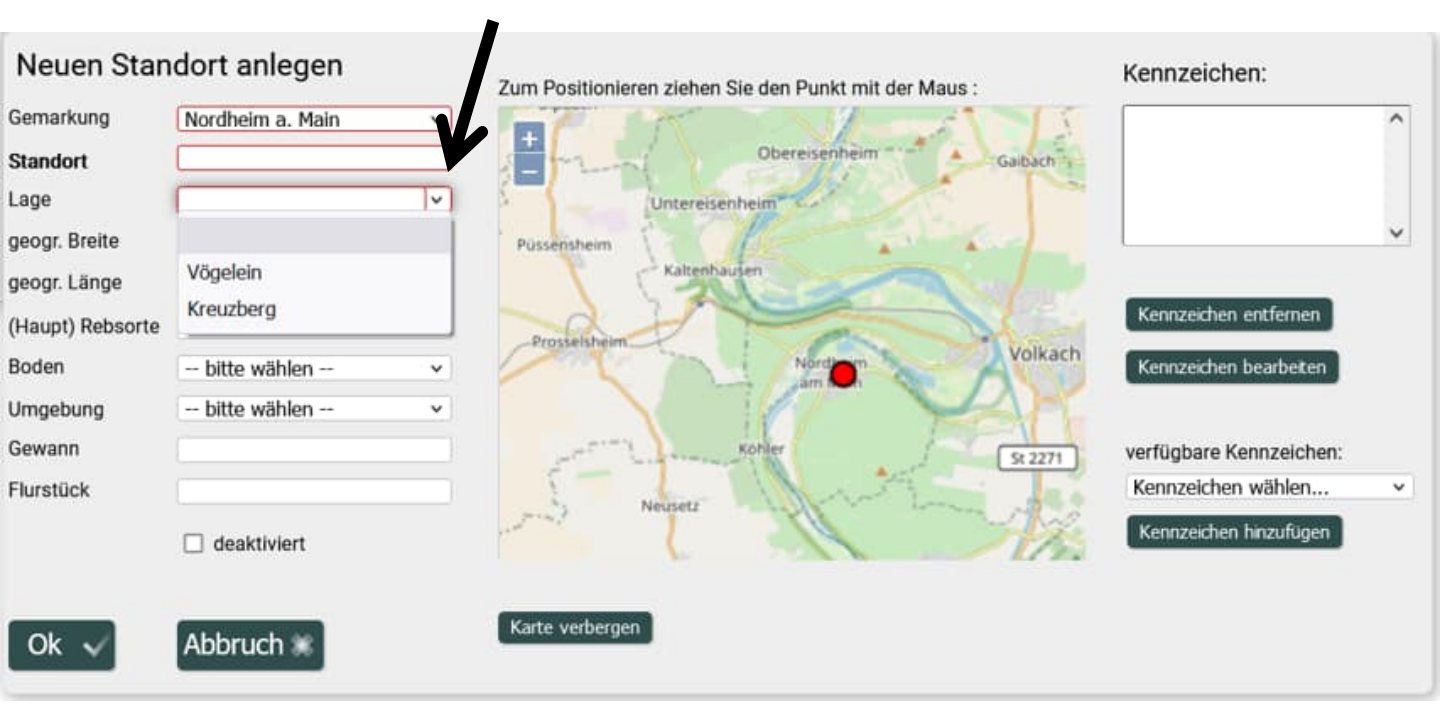

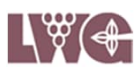

### I.7. Standort: Benennung aus Lage + individueller Ortsbezeichnung + (für KEF Rebsorte) festlegen.

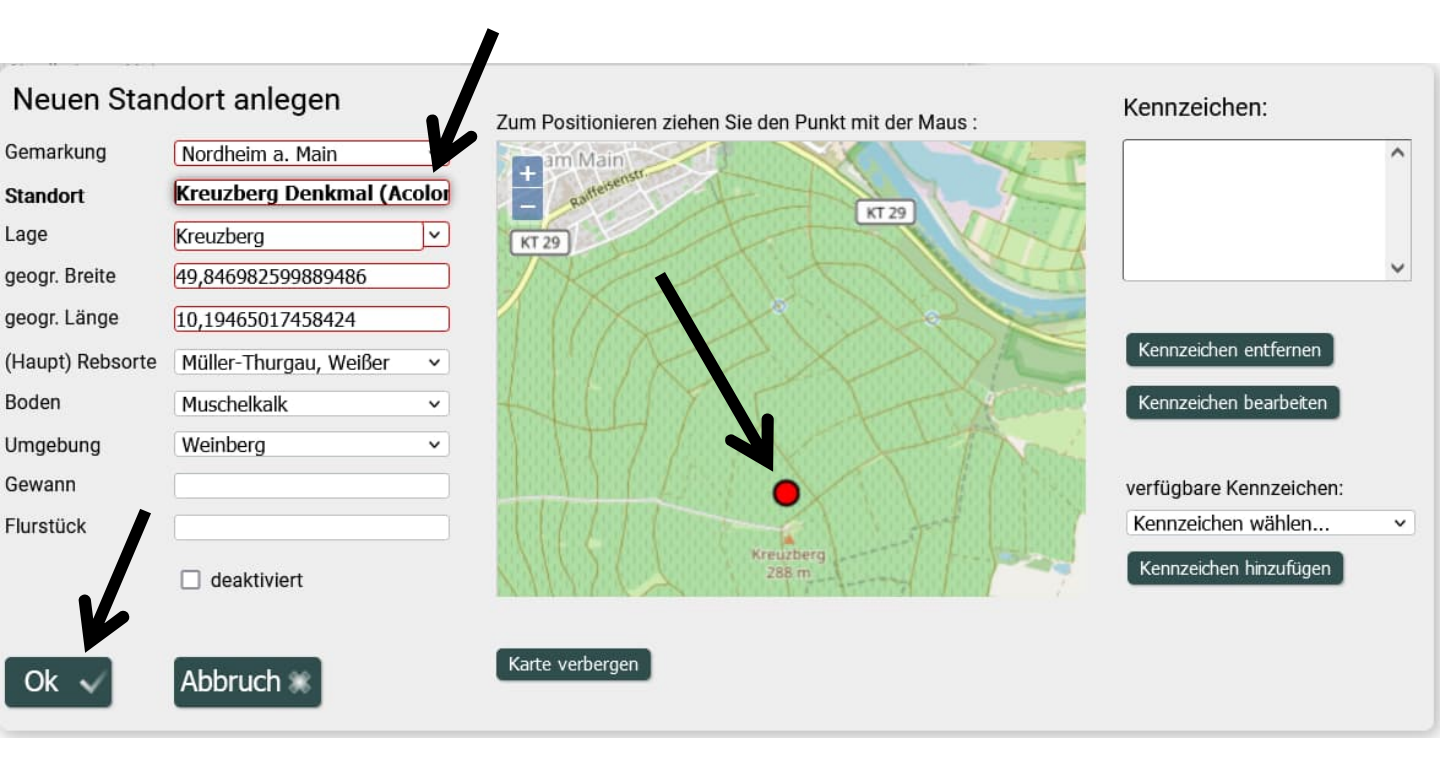

I.8. Roten Cursor vom

Gemarkungsmittelpunkt auf die ungefähre Position im Weinberg ziehen.

I.9. Wenn gewünscht, optionale Angaben = nicht rot umrandete Felder.

I.10. Bestätigung durch Klick auf "OK".

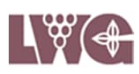

### II. Standort bearbeitenII.5. Wählen Sie den Standort aus dem Drop down Menü, den Sie bearbeiten möchten.

| Excel-Export: | Meine Fallen 🗶 Meine Prol  | ben/BoniturenX          |  |
|---------------|----------------------------|-------------------------|--|
| Gemarkung     | Nordheim a. Main           | ~                       |  |
| Standort      | Bitte auswählen            | ✓ bearbeten neu anlegen |  |
|               | Bitte auswählen            |                         |  |
|               | Kreuzberg Denkmal (Acolon) |                         |  |
|               |                            |                         |  |
|               |                            |                         |  |
|               |                            |                         |  |

### II.6. Klicken Sie auf die Schaltfläche "bearbeiten".

| Excel-Export: Meine Fallen X Meine Proben/Bonituren X |                                                |   |            |             |         |
|-------------------------------------------------------|------------------------------------------------|---|------------|-------------|---------|
| Gemarkung<br>Standort                                 | Nordheim a. Main<br>Kreuzberg Denkmal (Acolon) | ~ | beatheiten | neu anlegen |         |
| Meine Fallen:                                         |                                                | V | bearbeiten | neu anlegen | löschen |
| Meine Probenstellen:                                  |                                                | V | bearbeiten | neu anlegen | löschen |

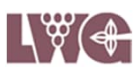

# II.7. Außer der Gemarkung können Sie alle Pflicht- und Wahlfelder bearbeiten.

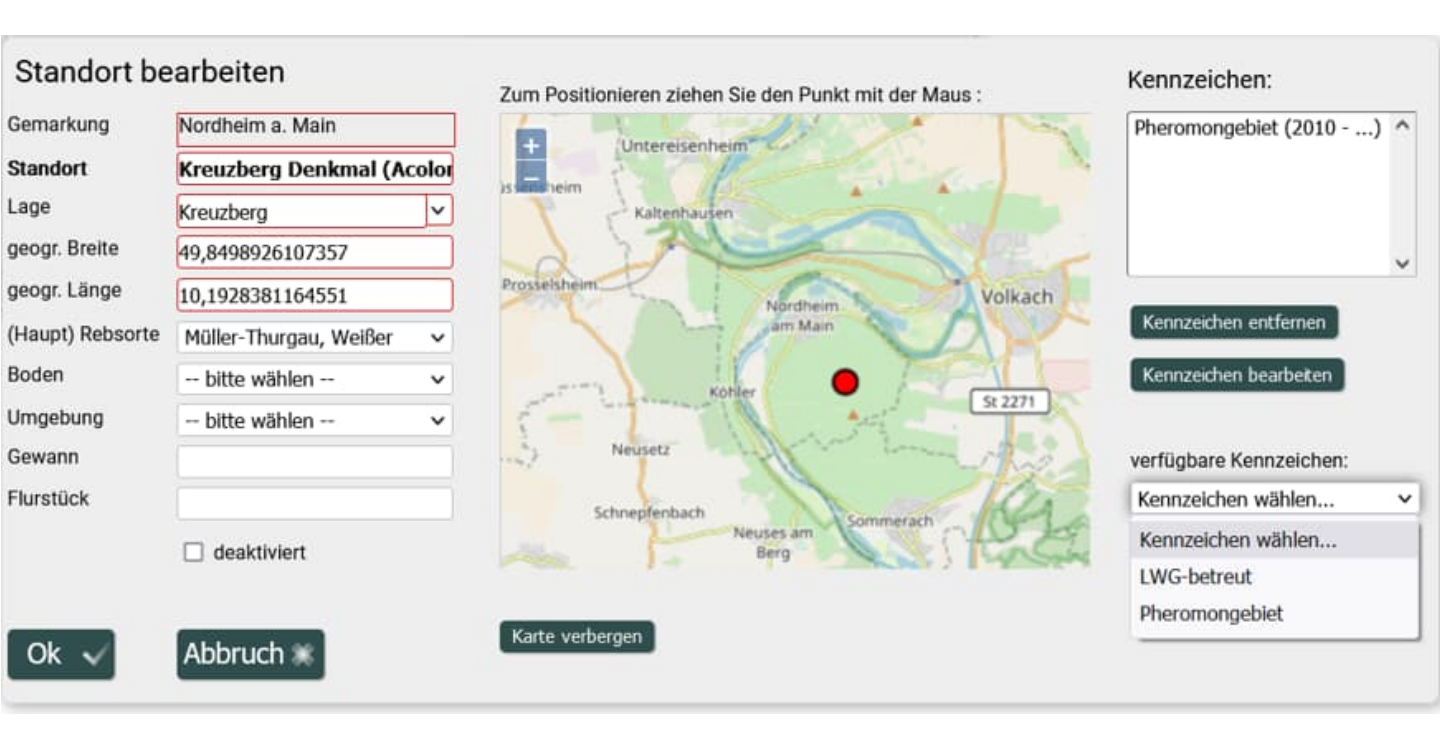

II.8. Die geogr. Breite und Länge passt sich an, sobald Sie den roten Cursor in die gewünschte Position ziehen.

II.9. Über "Kennzeichen" können Sie Ihre Fläche als Pheromonverwirrgebiet ausweisen.

II.10. Bestätigung Ihrer Änderungen durch Klick auf "OK".

### I + II.11. Abmelden

Beenden Sie Ihre Eingabe, indem Sie sich abmelden.

Bayerische Landesanstalt für Weinbau und Gartenbau

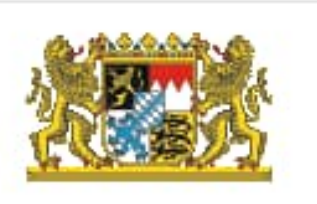

Willkommen Astrid Baumann Abmelden

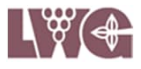

#### Kontaktdaten zu VitiMonitoring

Bei Problemen oder Fragen zur Arbeit mit dem Programm VitiMonitoring wenden Sie sich bitte an:

| Astrid Baumann   | 0931 9801 3571<br>0172 1870156<br><u>astrid.baumann@lwg.bayern.de</u> |
|------------------|-----------------------------------------------------------------------|
| Heinrich Hofmann | 0931 9801 3502<br>heinrich.hofmann@lwg.bayern.de                      |
| Petra Hönig      | 0931 9801 3572<br>petra.hoenig@lwg.bayern.de                          |
| Rebschutzteam    | rebschutz@lwg.bayern.de                                               |

Sollte das Programm VitiMonitoring abstürzen oder hängen bleiben und ein Neustart des Computers und des Programmes sind erfolglos, wenden Sie sich bitte unter Angabe des Betreffs ,VitiMonitoring Franken' an

Herrn Krause0766496 25 78GEOsens GmbHinfo@geosens.de

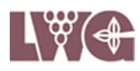